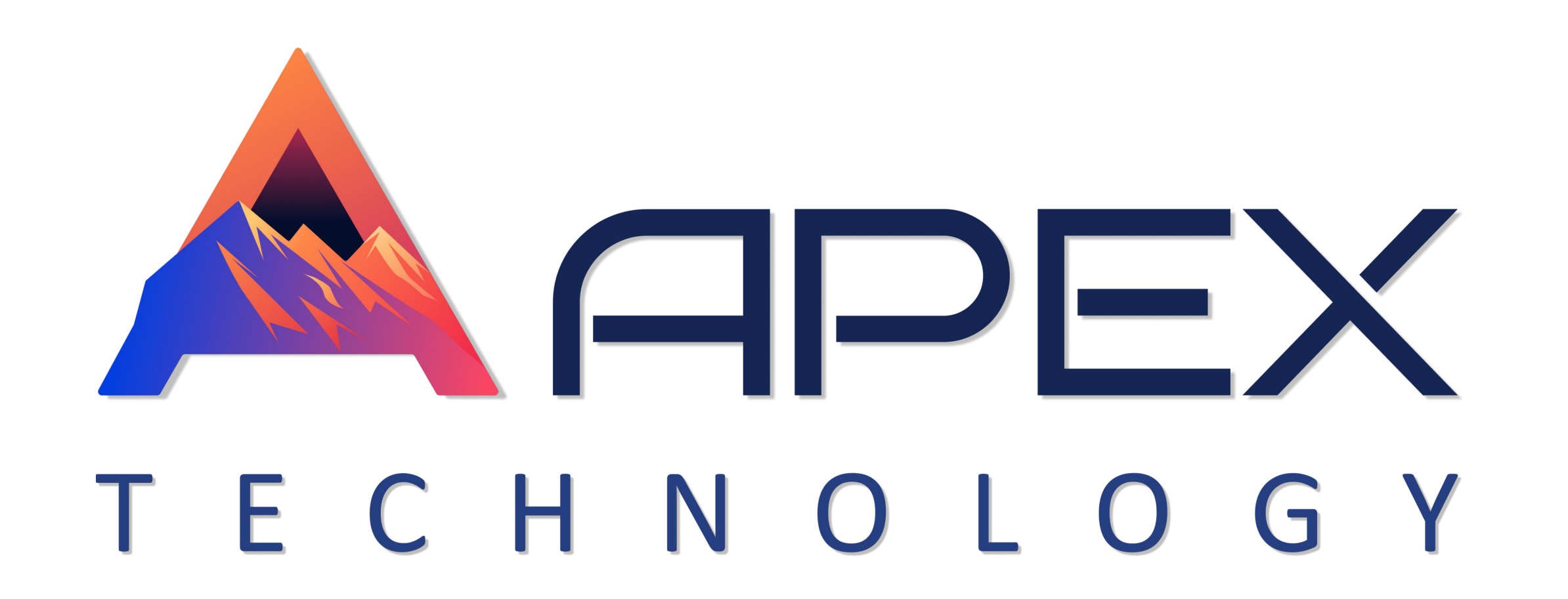

# Руководство пользователя Система APEXSKY

Apexsky позволяет подключать и контролировать различное оборудование и датчики:

# бортовое оборудование, датчики уровня топлива, различные сенсоры на ТС

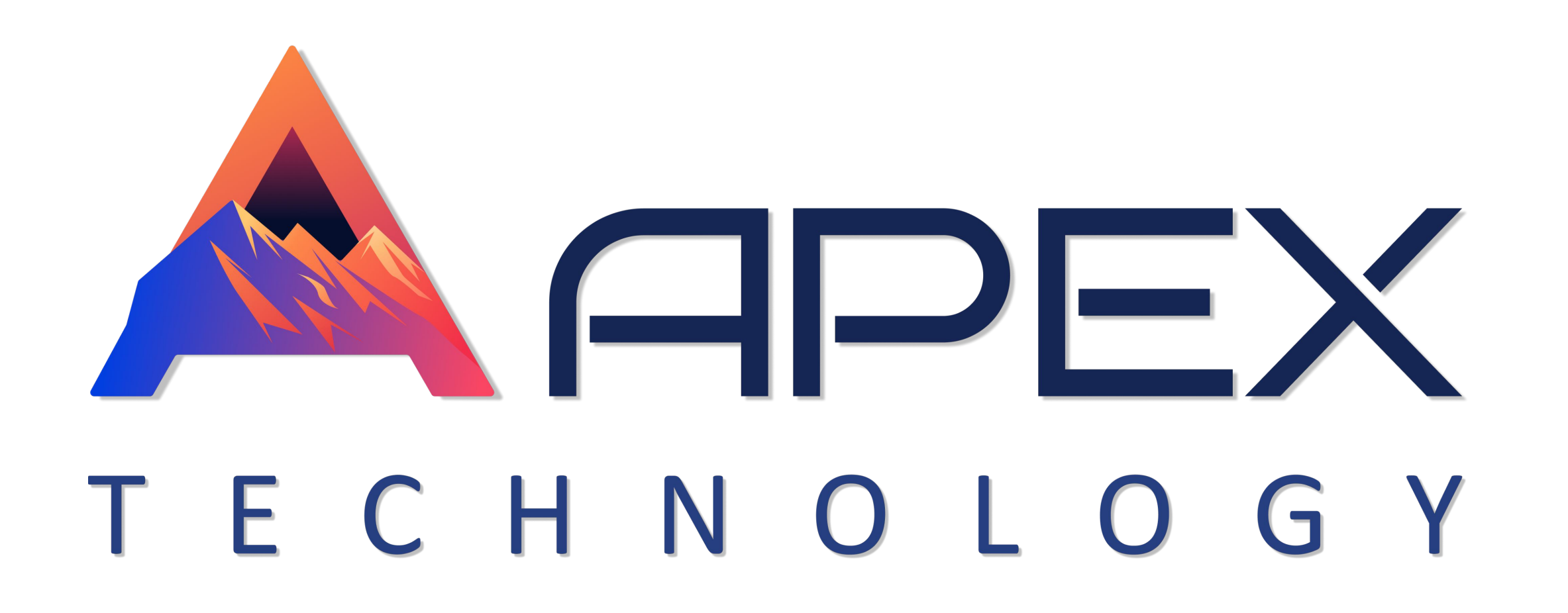

#### Оглавление

Описание 1. 1

2

2

Функциональные возможности Системы 1.1.

Система управления 2.

| 2.1. | Дашборд        | 2 |
|------|----------------|---|
| 2.2. | Учётные записи | 3 |
| 2.3. | Пользователи   | 3 |
| 2.4. | Ресурсы        | 5 |
| 2.5. | Тарифные планы | 6 |
| 2.6. | Роли           |   |
| 2.7. | Права доступа  | 9 |

| 2.8.  | Объекты             | 9  |
|-------|---------------------|----|
| 2.9.  | Группы объектов     | 12 |
| 2.10. | Ретрансляторы       | 12 |
| 2.11. | Управление картами  | 14 |
| 2.12. | Корзина             | 15 |
| 3.    | Система мониторинга | 15 |
| 3.1.  | Дашборд             | 16 |
| 3.2.  | Мониторинг          | 16 |

| 3.3. | Треки       | 17 |
|------|-------------|----|
| 3.4. | Отчеты      |    |
| 3.5. | Геозоны     |    |
| 3.6. | Уведомления | 17 |
| 3.7. | Сообщения   | 18 |

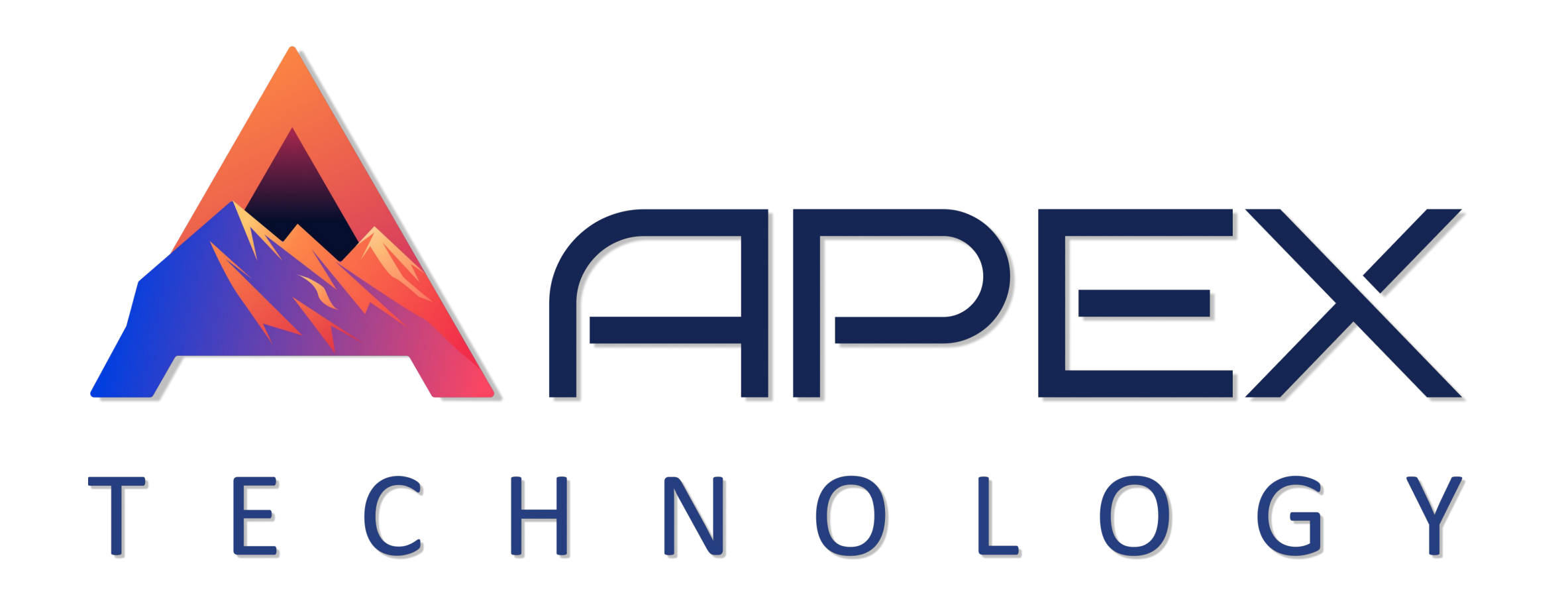

# 1. Список обозначений и сокращений

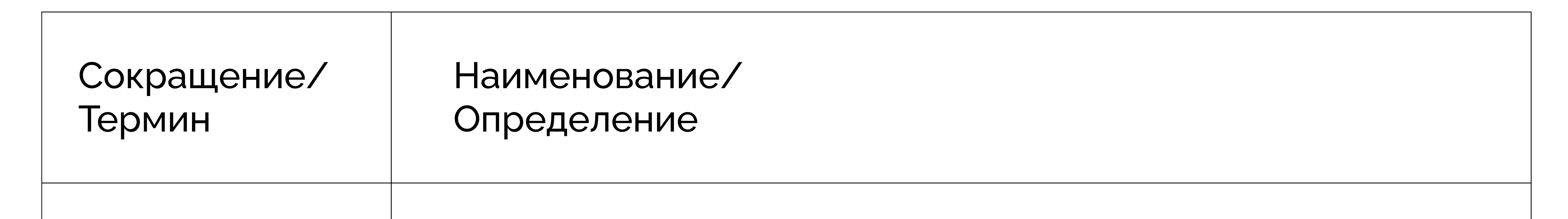

| Микроэлементы | <ul> <li>Элементы системы, являющиеся составной частью одного из ресурсов.</li> <li>К микроэлементам относятся: <ul> <li>Геозоны и группы геозон;</li> <li>Задания;</li> <li>Уведомления;</li> <li>Водители и группы водителей;</li> <li>Прицепы и группы прицепов;</li> <li>Пассажиры и группы пассажиров;</li> <li>Шаблоны отчетов;</li> <li>Заявки;</li> </ul> </li> </ul> |
|---------------|----------------------------------------------------------------------------------------------------|
| Макроэлементы | Элементы системы, которые существуют самостоятельно и не<br>являются частью большего макроэлемента, например, ресурса.<br>Могут содержать более мелкие элементы, которые при удалении<br>макроэлементов удаляются вместе с ними.<br>К макроэлементам относятся:<br>• Учетные записи и ресурсы;                                                                                |

|                | <ul> <li>Тарифные планы;</li> <li>Пользователи;</li> <li>Объекты;</li> <li>Группы объектов;</li> <li>Ретрансляторы;</li> <li>Маршруты;</li> </ul>                                                                                                    |
|----------------|----------------------------------------------------------------------------------------------------|
| Pecypc         | Место для хранения микроэлементов.<br>Ресурс создается автоматически одновременно с созданием учетной<br>записи, так как учетная запись не может существовать без ресурса.<br>Кроме того, возможно вручную создавать дополнительные ресурсы<br>внутри учетной записи |
| Учетная запись | Макроэлемент системы, который представляет собой единство<br>ресурса, пользователя и тарифного плана. В момент создания учетной<br>записи на нее назначается тарифный план и одновременно создаются<br>ресурс и пользователь (если в качестве созлателя не выбран    |

|         | существующий пользователь). Учетная запись может содержать в себе<br>макроэлементы: другие учетные записи, пользователей, ресурсы и пр. |
|---------|----------------------------------------------------------------------------------------------------|
| Объект  | Транспортное средство, техника (в том числе стационарная) или<br>человек, за которыми ведется наблюдение                                |
| Задание | Набор действий, которые выполняются автоматически по указанному<br>графику                                                              |

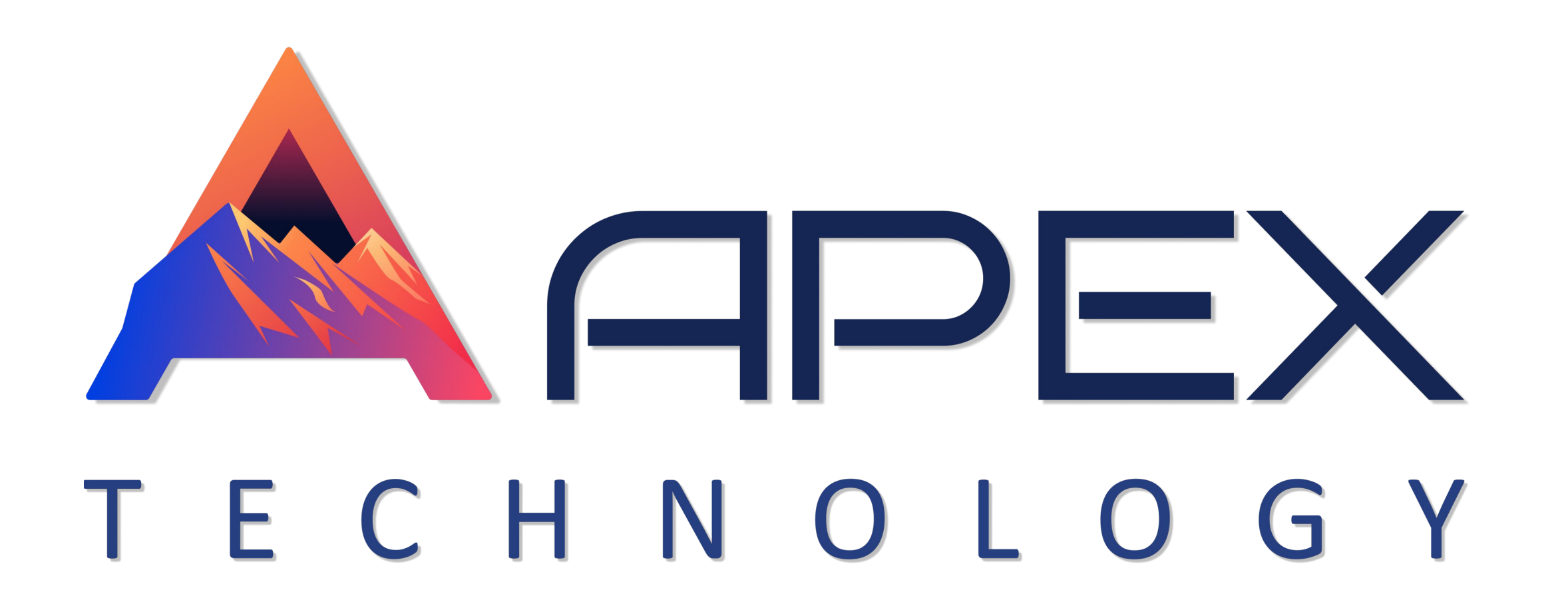

# 1. Описание

# 1.1 Функциональные возможности Системы

• Сводные реестры – хранение информации об объектах Системы в формате реестров: геообъектов, геозон, маршрутов, транспортных средств, прицепов, станков, водителей, мобильных устройств, сервисных центров;

- Система управления настройка структуры сервиса, управление учетными записями, ресурсами, пользователями, объектами и другими элементами системы;
- Техническая поддержка техническая поддержка пользователей в рамках работы Системы или техники;
- Диагностирование Системы функционал диагностики работы транспортных средств или самодиагностики работы ключевых компонентов Системы;
- Мониторинг классический мониторинг предоставляющий функционал контроля за текущем положением транспортных средств;
- Склад контроль основных материальных комплектующих при обслуживании транспортных средств в формате отдельных модулей по различным направлениям;
- Управление объектами с помощью команд и заданий;
- Формирование отчетов (таблиц, графиков, треков на карте) на основе полученной от объекта информации;
- Приложения набор специализированных инструментов для работы с данными, кастомизированных отчётов, мониторинговых и отвлечённых приложений, в том числе для мобильных устройств;

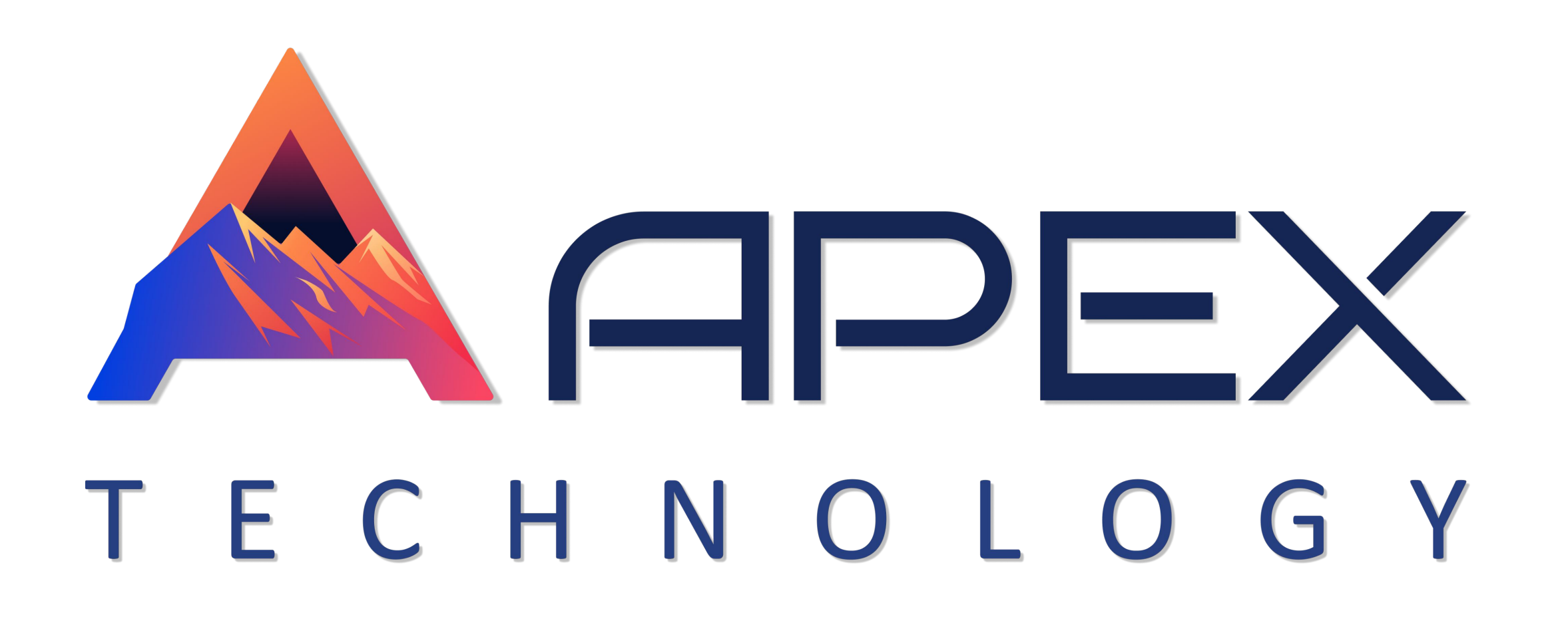

# 2. Система управления

Система управления – предназначена для пользователя верхнего уровня и пользователей с правами дилера и позволяет им настраивать структуру сервиса, управлять учетными записями, ресурсами, пользователями, объектами и другими макроэлементами системы

#### Функциональные возможности Системы управления:

- Создание учетных записей и управление ими: контроль оплаты; назначение тарифных планов; ограничение и указание стоимости услуг; предоставление доступа к элементам системы;
- Управление пользователями: предоставление доступа к элементам системы и других прав; создание элементов от имени пользователя;
- Настройка объектов и групп объектов, управление доступом к ним;
- Ретрансляция данных, полученных от объектов, на другие серверы и в другие системы;

Восстановление удаленных элементов из корзины

# 2.1 Дашборд

Дашборд — это инструмент, отображающий статистические данные в форме графиков или таблиц

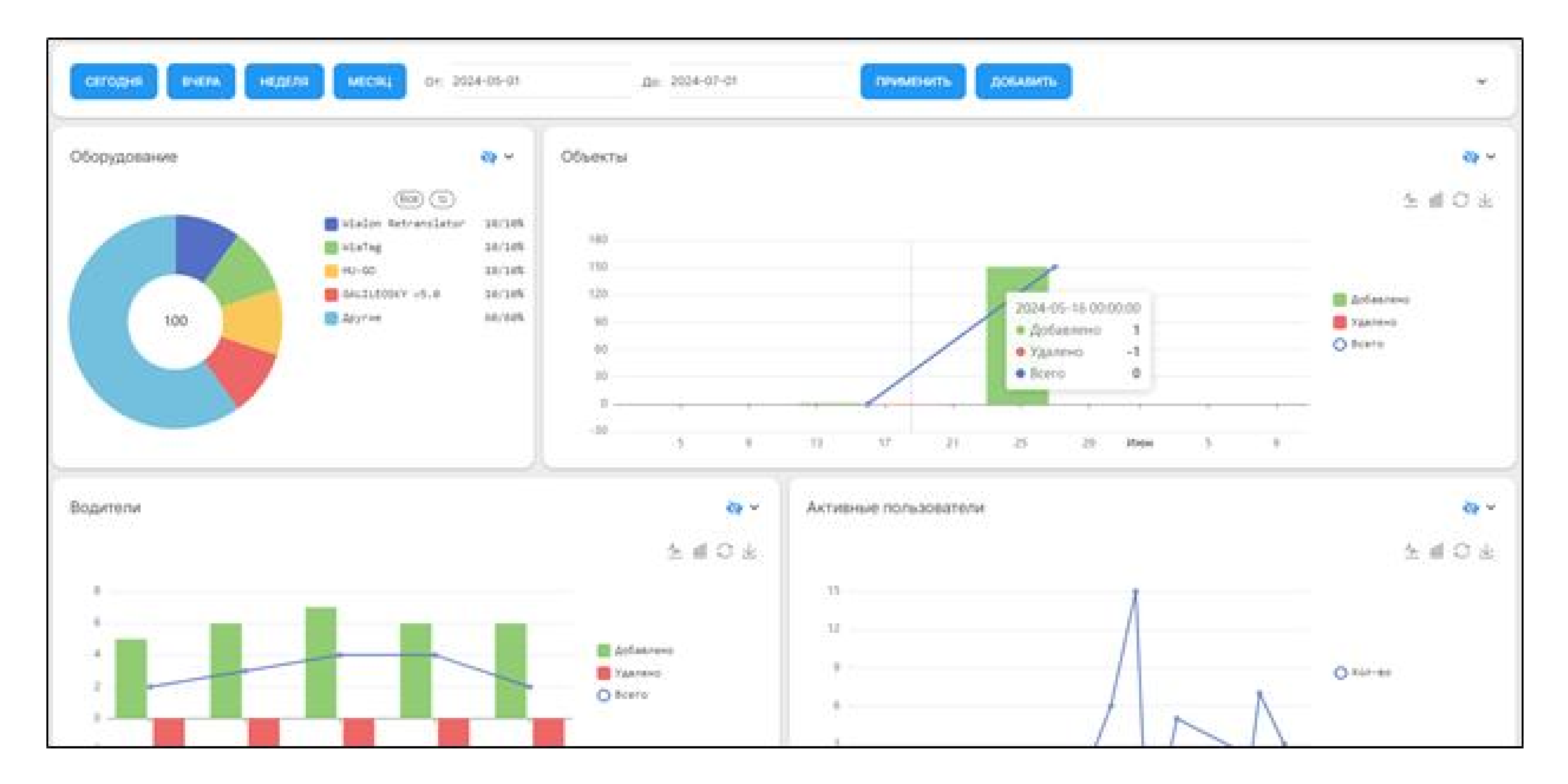

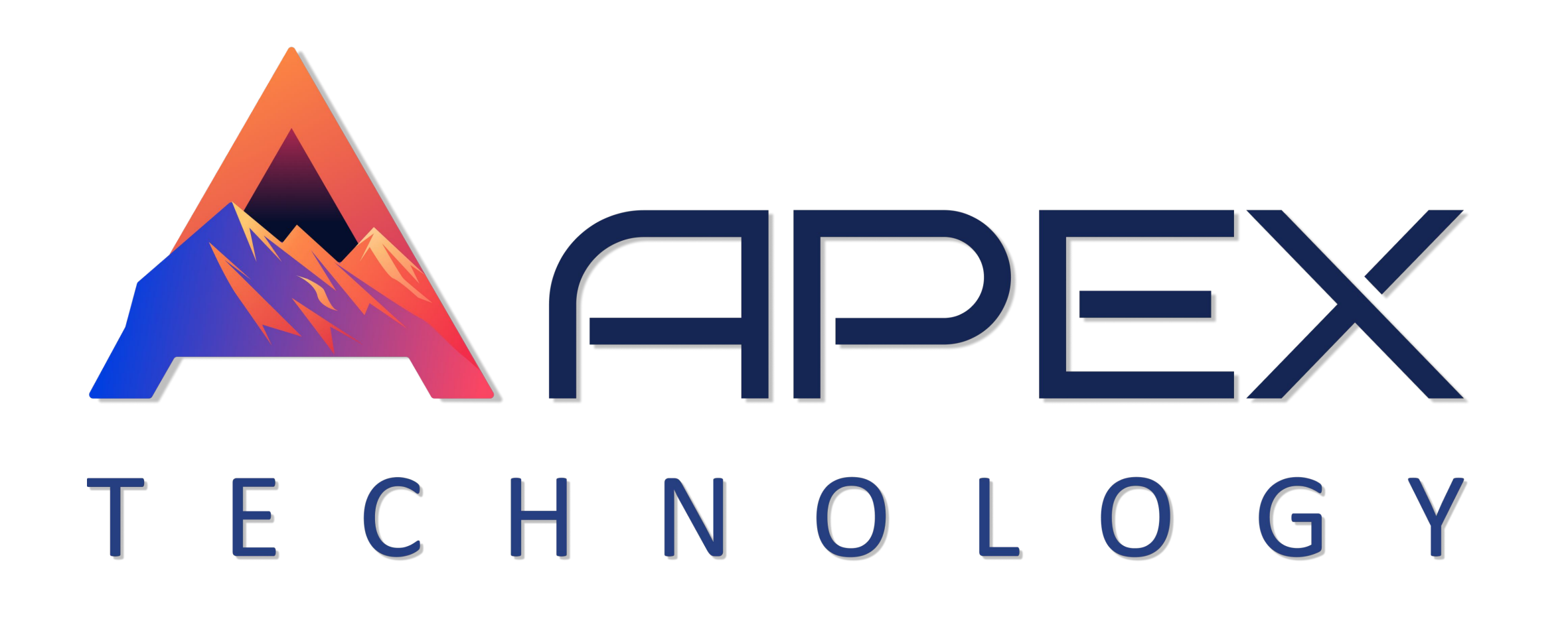

# 2.2 Учетные записи

Раздел «Учётные записи» – предназначен для работы с учётными записями и ресурсами

Функциональные возможности раздела:

• Создание учетной записи;

• Создание ресурса;

- Поиск, по ключевым словам, ресурсов и учётных записей;
- Редактирование свойств учетной записи;
- Редактирование свойств ресурса;
- Восстановление содержимого ресурса;
- Формирование быстрого отчета о содержимом учетной записи;
- Просмотр журнала учетной записи или ресурса;
- Редактирование нескольких учетных записей одновременно;
- Удаление учетной записи или ресурса;

Для создания новой учётной записи необходимо нажать кнопку «Добавить», после чего в открывшемся окне заполнить следующие поля:

- Имя учётной записи;
- Тариф учётной записи;
- Логин пользователя;
- ФИО пользователя;
- Пароль и подтверждение пароля пользователя;
- Ресурс выбор из существующих ресурсов;
- Email;
- Тариф;
- Система мер метрическая либо дюймовая;

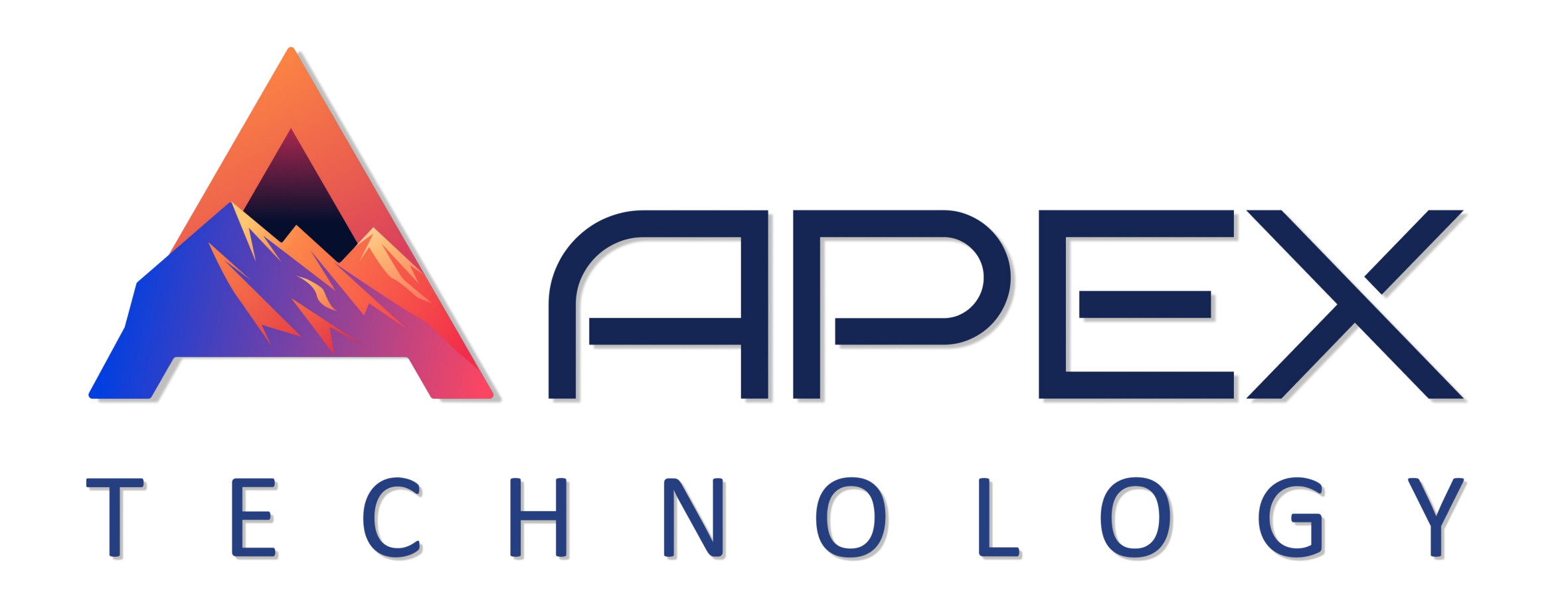

В случае, если учётная запись создаётся для уже существующего пользователя, необходимо выбрать вкладку «Существующий пользователь» и выбрать пользователясоздателя.

Для завершения создания необходимо нажать кнопку «Сохранить», после чего учётная запись отобразится в реестре

Раздел представлен в виде таблицы, содержащей следующую информацию:

- Имя;
- Создатель;
- Тарифный план;
- Права дилера;
- Объекты; ullet
- Баланс; ullet
- Статус;

### 2.3 Пользователи

Раздел «Пользователи» – предназначен для работы с пользователями системы

### Функциональные возможности раздела:

- Создание пользователей;
- Копирование пользователей;
- Просмотр пользователей;
- Редактирование свойств пользователей;
- Предоставление прав доступа к другим пользователям, объектам, ресурсам и т.д.;
- Печать реестра пользователей;
- Контроль активности пользователей;
- Создание оповещений и рассылка их пользователям;
- Создание шаблонов оповещений;
- Удаление пользователей;

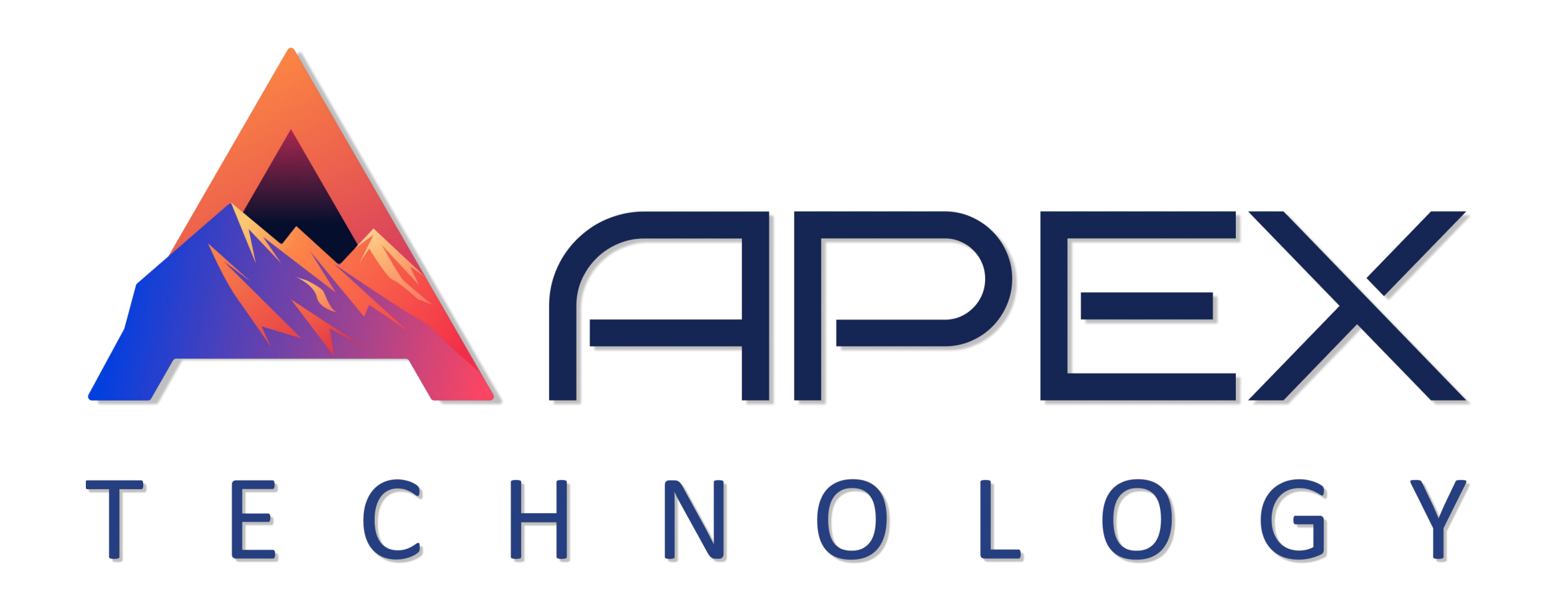

Для создания нового пользователя необходимо нажать кнопку «Добавить», после чего в открывшемся окне заполнить следующие поля:

Основное:

- Логин;
- ФИО;

 $\Psi V I O$ ,

- Пароль и подтверждение;
- Маска хоста;
- Email;
- Учётная запись;
- Создатель;
- Pecypc;
- Тариф;
- Настройка дополнительных прав при помощи переключателей-слайдеров;
- Активация уведомления о блокировке учётной записи;
- Произвольные поля;

Для завершения создания необходимо нажать кнопку «Сохранить», после чего учётная запись отобразится в реестре.

Раздел представлен в виде таблицы, содержащей следующую информацию:

- Логин;
- Имя;
- Учётная запись;
- Последний вход;
- Войти как;

# 2.4 Ресурсы

Раздел «Ресурсы» – предназначен для работы с ресурсами системы, которые были созданы вручную

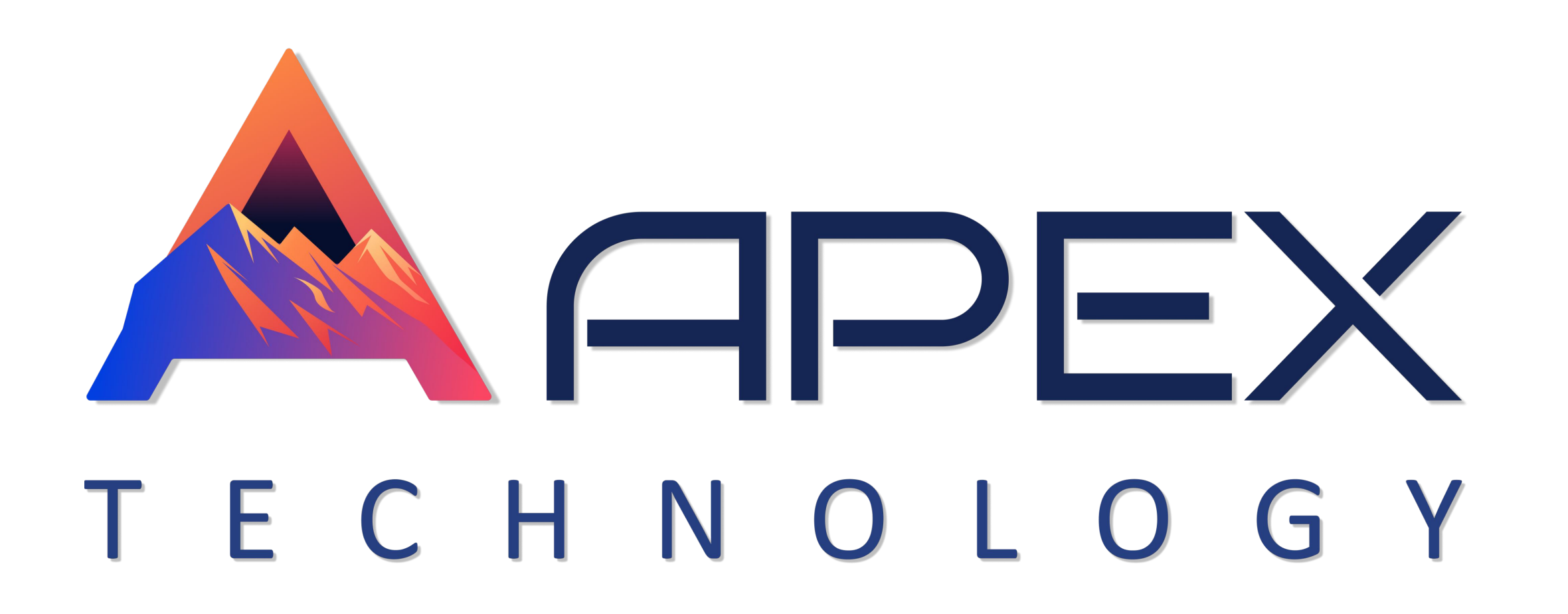

# Функциональные возможности раздела:

- Создание ресурса;
- Поиск в реестрах ресурсов по ключевым словам;
- Восстановление содержимого ресурса;
- Просмотр журнала ресурса;
- Удаление ресурса;

Для создания нового ресурса необходимо нажать кнопку «Создать», после чего в открывшемся окне заполнить следующие поля:

Имя; ullet

- Тарифный план;
- Учетная запись;

Для завершения создания необходимо нажать кнопку «Сохранить», после чего учётная запись отобразится в реестре

Раздел представлен в виде таблицы, содержащей следующую информацию:

- Имя; •
- Создатель; ullet
- Тарифный план;

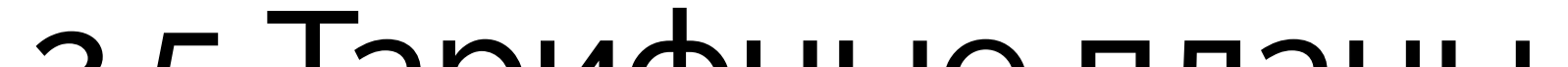

#### 2.5 Тарифные планы

Раздел «Тарифные планы» – предназначен для работы с тарифными планами.

6

### Функциональные возможности раздела:

• Создание, редактирование и удаление тарифных планов;

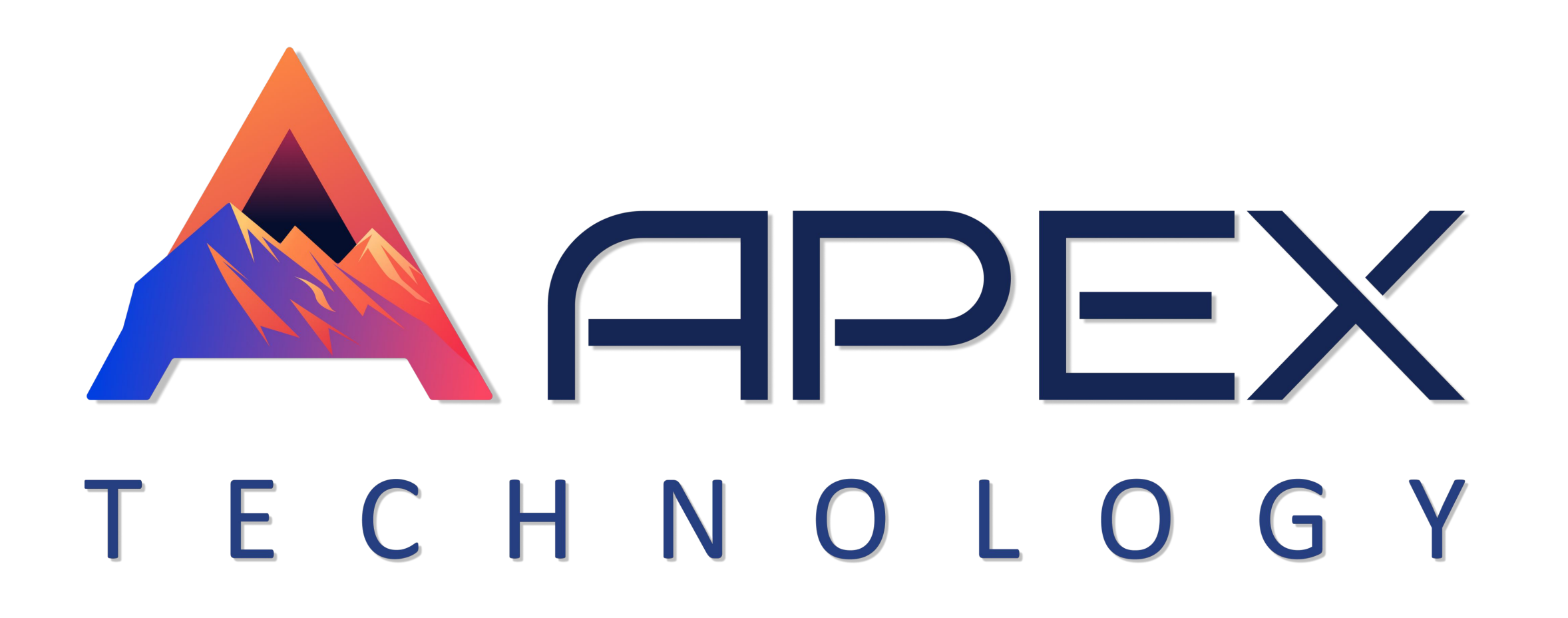

Для создания тарифного плана необходимо нажать кнопку «Создать», после чего заполнить следующие поля:

Основное:

• Имя;

- Блокировка по балансу;
- Ограничения по балансу;
- Блокировка по дням;
- Формат денег;
- Срок хранения данных;
- Описание;

Haстройки Email:

- Email;
- Активация SMTP-сервера при помощи слайдера;
- Сервер;
- Порт;
- Логин;
- Пароль;

Подключение и настройка услуг – активация при помощи слайдера, ввод количества и стоимости, параметры сброса, лимит для следующих услуг:

- SDK;
- СМС-сообщения;
- Административные поля;
- Активированные объекты;

Для завершения создания необходимо нажать кнопку «Сохранить», после чего тарифный план отобразится в реестре.

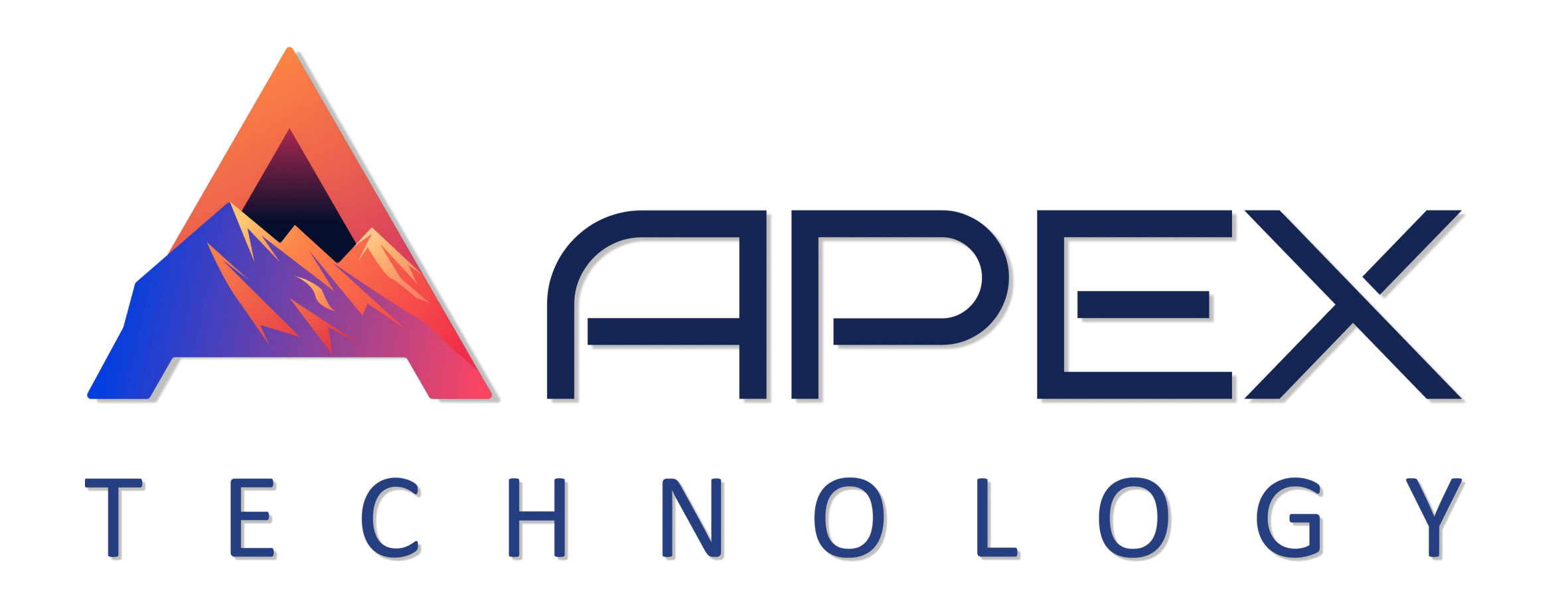

Раздел представлен в виде таблицы, содержащей следующую информацию:

- Имя;
- Описание;
- Ограничения по балансу;
- Блокировка по балансу;
- Блокировка по дням;
- Формат денег;

# 2.6 Роли

Раздел «Роли» – предназначен для управления ролями пользователей системы.

### Функциональные возможности раздела:

• Создание, редактирование и удаление ролей;

Для создания роли необходимо нажать кнопку «Создать», после чего заполнить следующие поля:

- Имя;
- Описание;
- Комментарий;

Для завершения создания необходимо нажать кнопку «Сохранить», после чего роль отобразится в реестре.

8

Раздел представлен в виде таблицы, содержащей следующую информацию:

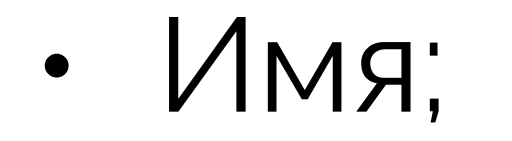

#### • Описание;

- Комментарий;
- Дата создания;
- Дата обновления;

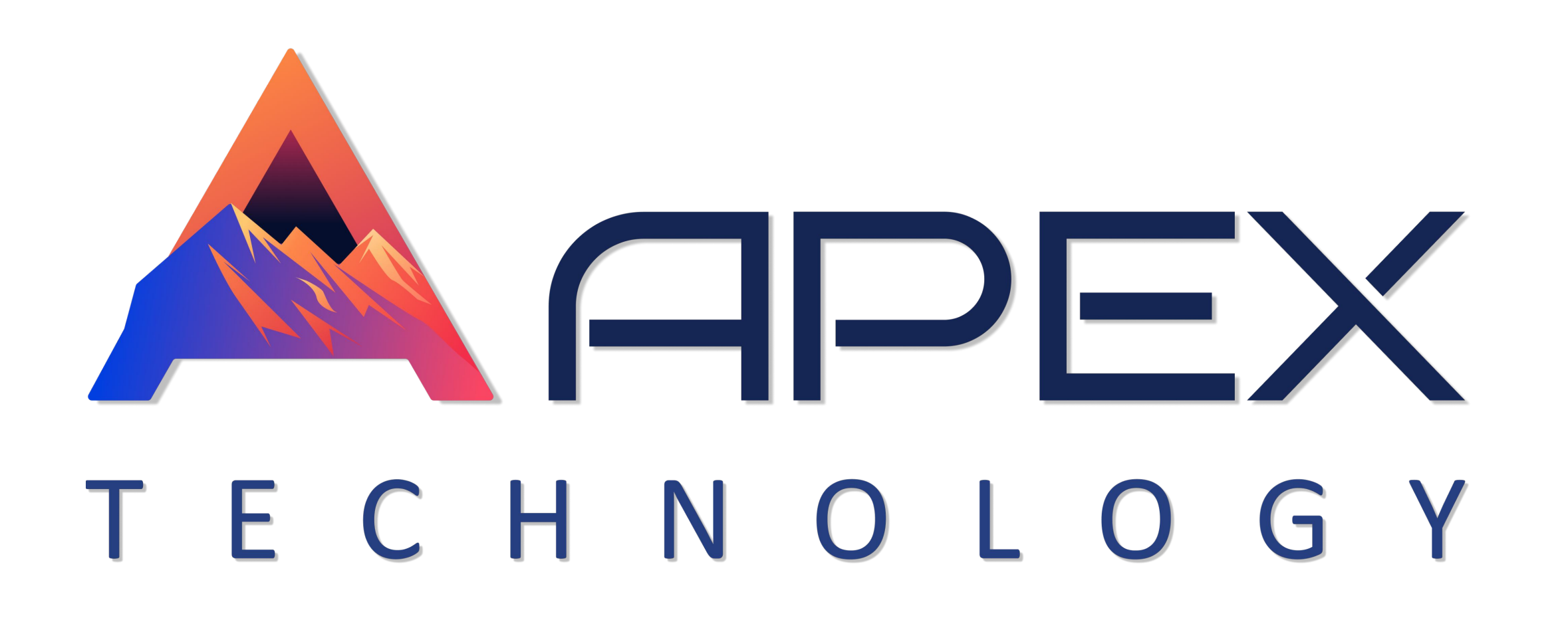

# 2.7 Права доступа

Раздел «Права доступа» – предназначен для управления правами пользователей системы.

#### Функциональные возможности раздела:

• Возможность настройки прав и уровня доступа для роли пользователя к подсистемам, компонентам, разделам и модулям с учетом иерархии главного меню;

• Возможность копирования прав и уровня доступа роли;

Раздел представлен в виде набора отдельных блоков для каждого компонента системы и каждой отдельной роли.

Для управления правами необходимо выбрать требуемую роль в выпадающем списке, после чего при помощи слайдеров отметить разделы и модули, к которым необходимо предоставить доступ пользователям с выбранной ролью.

После настройки выбранной роли требуется нажать кнопку «Сохранить».

При необходимости скопировать права для другой роли (например, в случае создания роли, аналогичной существующей, но с незначительно отличающимся уровнем доступа) требуется выбрать из выпадающего списка роль с требующимися правами и включить слайдер, расположенный в блоке выбора роли.

После включения слайдера требуется выбрать из выпадающего списка роль, на которую требуется перенести права, внести изменения (если необходимо) и нажать кнопку «Сохранить».

# 2.8 Объекты

Раздел «Объекты» – предназначен для создания объектов.

# Функциональные возможности раздела:

- Создание объекта;
- Управление статусом активности объекта;
- Управление связями объекта с учётными записями и ресурсами;
- Редактирование и удаление записей;

Для создания нового объекта необходимо нажать кнопку «Создать», после чего заполнить следующие поля:

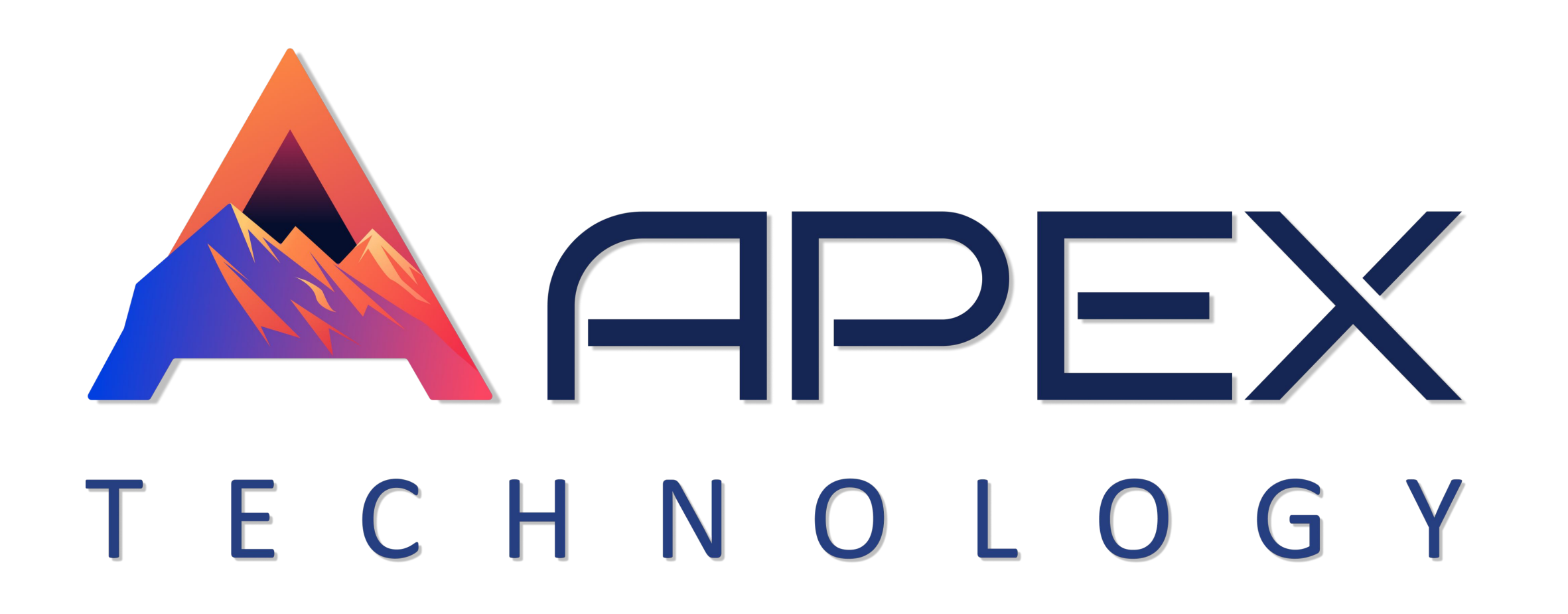

Основное:

- Имя;
- Тип объекта;
- Тип устройства;
- Адрес сервера;
- Уникальный ID;
- Телефонный номер;
- Пароль;
- Создатель; ullet
- Pecypc;
- Учётная запись;
- Счётчик пробегов;

- Счётчик моточасов;
- Счётчик трафика;

Дополнительно:

- Параметры используемые в отчетах;
- Способ определения превышения скорости;
- Источник онлайн данных активности водителя;
- Цвет подписи; ullet

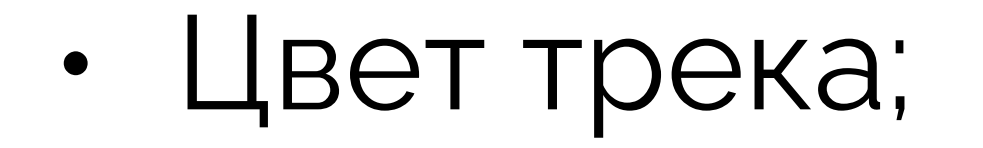

- Использование цветов датчика;
- Фильтрация валидности сообщений;

#### Датчики:

• Функционал добавления датчика, установленного на объекте, в Систему. Для добавления необходимо нажать кнопку «Создать и заполнить данные датчика»;

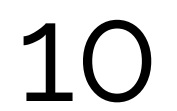

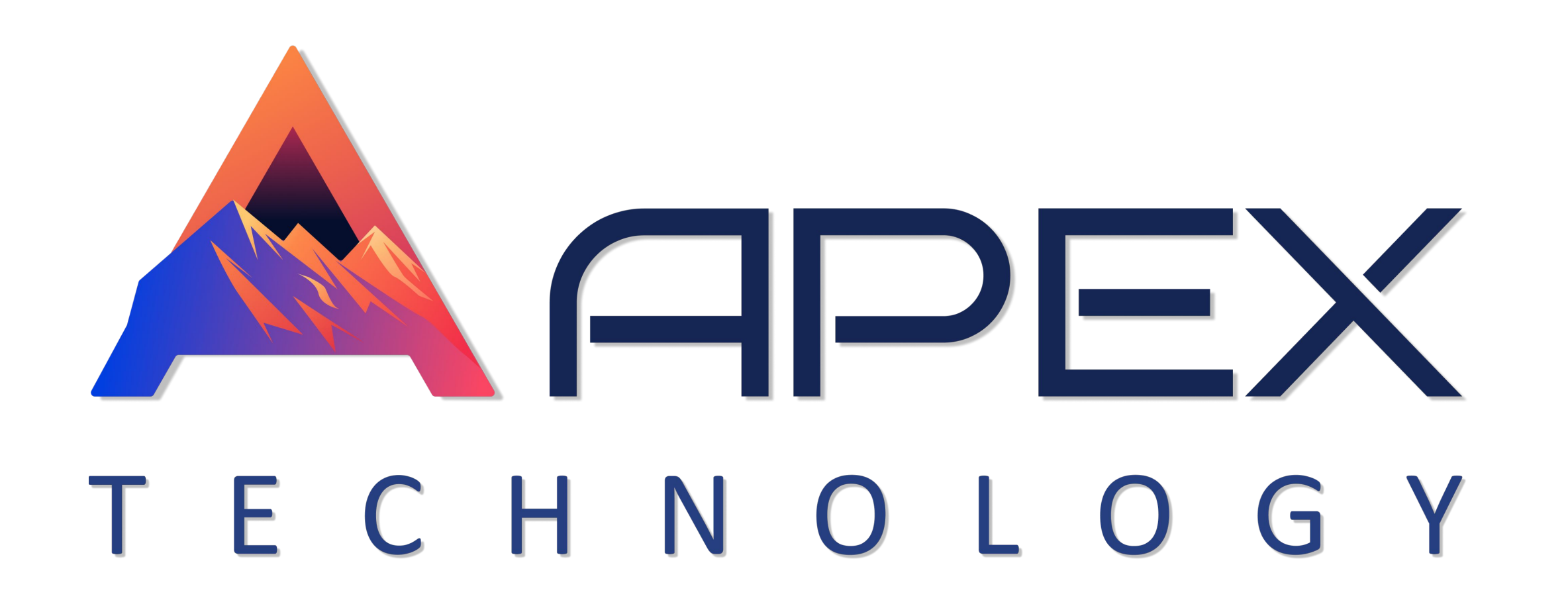

- Функционал настройки расчета расхода топлива. Для настройки требуется нажать кнопку «Мастер расхода по расчету»;
- Список текущих добавленных датчиков;

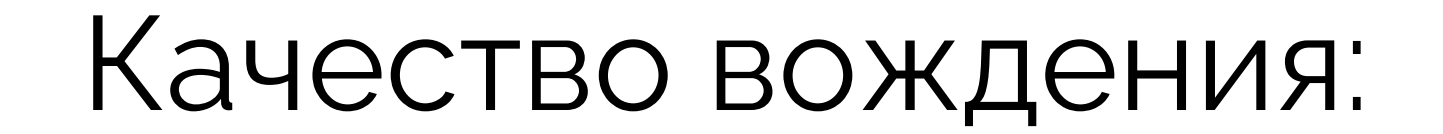

- Добавление событий;
- Добавление быстрых событий по шаблону;
- Отображение записей о текущих событиях;

Характеристики:

- VIN;
- Тип ТС;
- Подтип ТС;
- Регистрационный знак;
- Марка;
- Модель;
- Год выпуска;
- Примечание;
- Цвет;
- Модель двигателя;
- Мощность двигателя, кВт;
- Объем двигателя, куб. см;
- Вид топлива;

Детектор поездок – определение поездки для объекта;

11

- Определение движения;
- Минимальная скорость движения, км/ч;

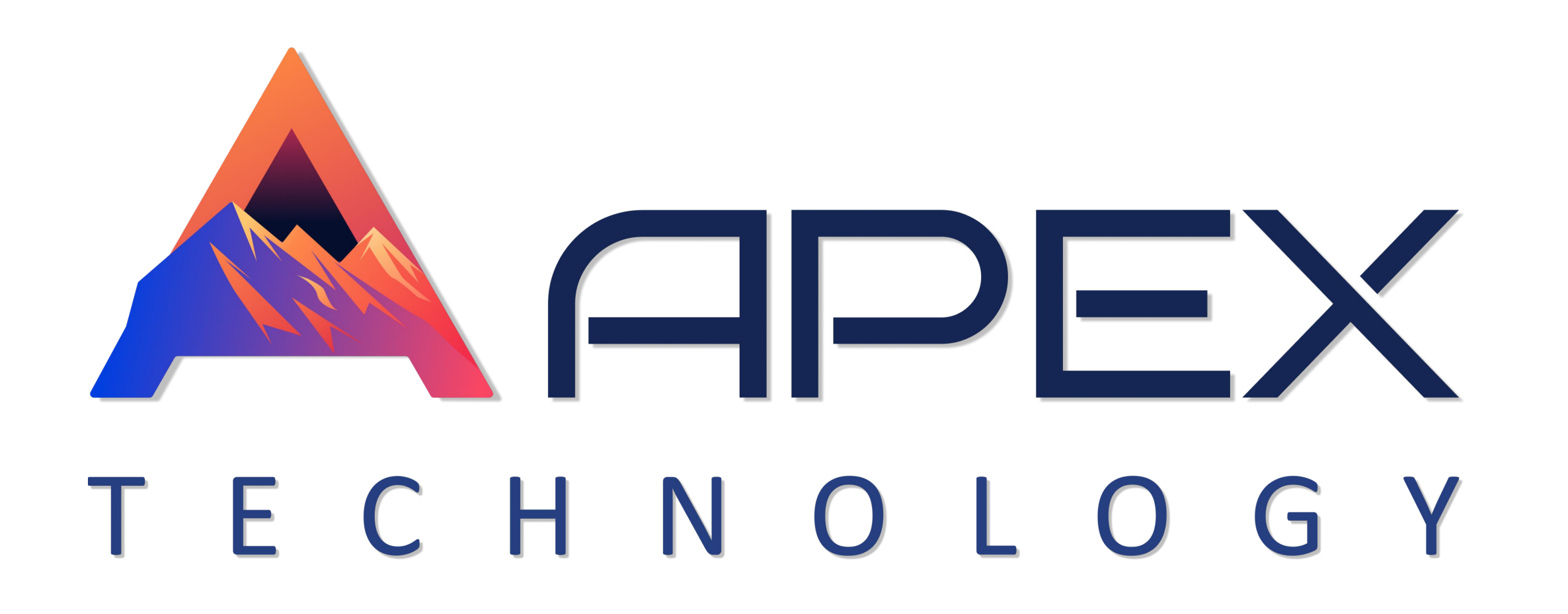

- Минимальное время стоянки, с;
- Активация коррекции по GPS;
- Минимальное количество спутников;
- Максимальное расстояние между сообщениями, м;
- Минимальное время поездки, с;
- Минимальное расстояние поездки, с;

Для завершения создания необходимо нажать кнопку «Сохранить», после чего роль отобразится в реестре. При ошибочном изменении возможно восстановить данные, нажав на кнопку «Восстановить».

Раздел представлен в виде таблицы, содержащей следующую информацию:

- Имя;
- Тип устройства;

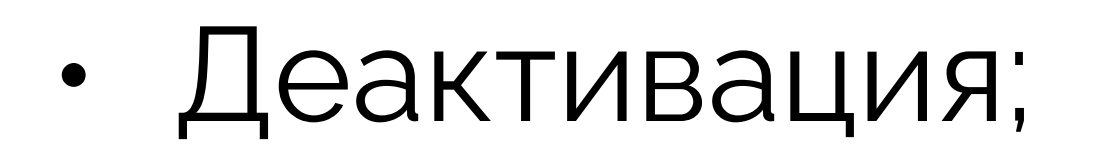

- Создан;
- БНСО;
- Otbet;
- Учётная запись;
- Pecypc;

#### 2.9 Группы объектов

Раздел «Группы объектов» – предназначен для работы с группами объектов.

#### Функциональные возможности раздела:

• Создание, редактирование, удаление групп объектов;

Для создания нового объекта необходимо нажать кнопку «Создать», после чего заполнить следующие поля:

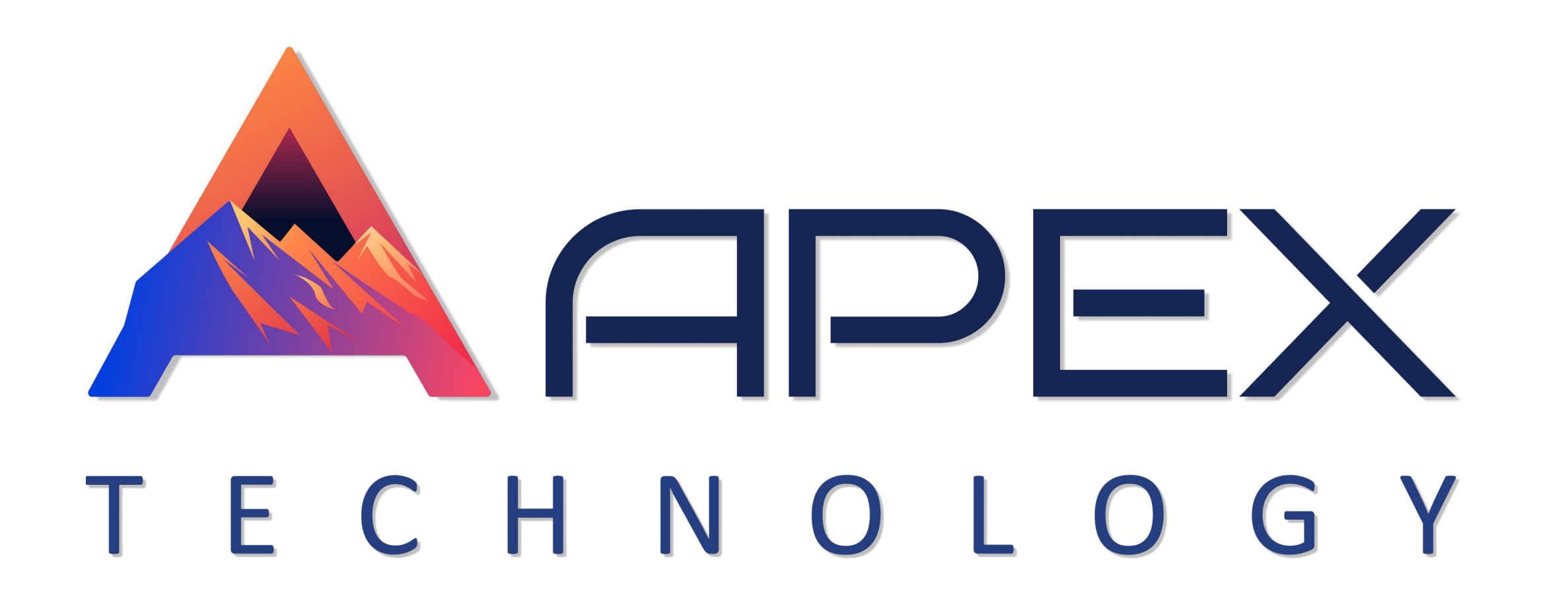

- Pecypc;
- Иконка;

Для завершения создания необходимо нажать кнопку «Сохранить», после чего роль отобразится в реестре.

Раздел представлен в виде таблицы, содержащей следующую информацию:

- Иконка;
- Имя;
- Объекты количество объектов в составе группы;

# 2.10 Ретрансляторы

Раздел «Ретрансляторы» – предназначен для работы с ретрансляторами.

#### Функциональные возможности раздела:

- Создание ретрансляторов;
- Редактирование свойств ретрансляторов;
- Запуск и остановка ретрансляторов;
- Удаление;

Для создания нового ретранслятора необходимо нажать функциональную кнопку «Создать» и заполнить требуемые поля:

- Наименование;
- Процесс supervisor;

- IP Адрес сервера;
- Порт сервера;
- Лимит записей в пакете;
- Протокол передачи данных;
- Список устройств;
- Логин;

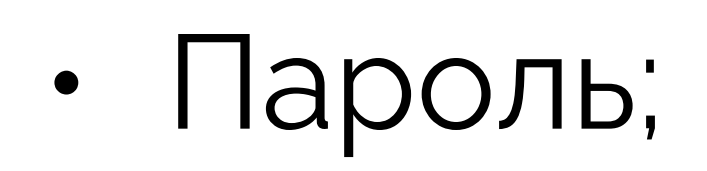

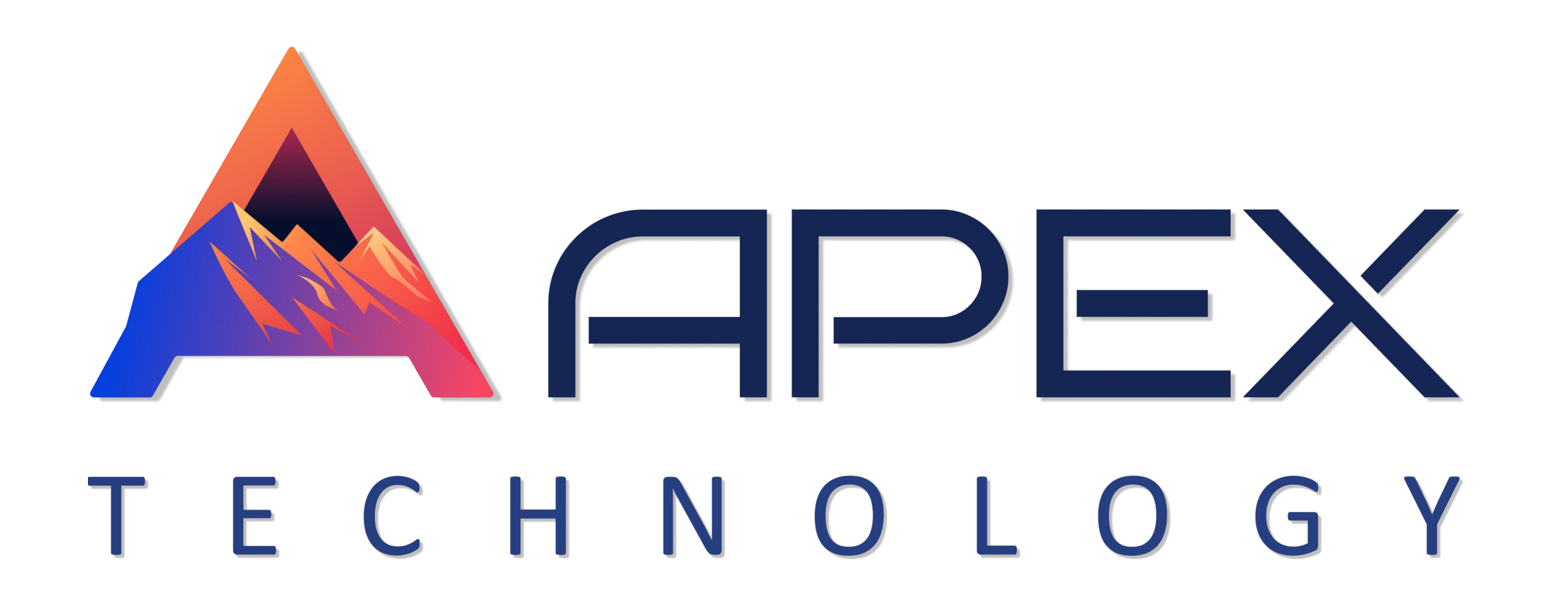

### 2.11 Управление картами

Раздел «Управление картами» – предназначен для работы с картографическими подложками.

Функциональные возможности раздела:

- Добавление, редактирование и удаление картографических подложек;
- Активация доступа к карте и её сервисам;

Для создания новой карты необходимо нажать функциональную кнопку «Создать» и заполнить требуемые поля:

OCHOBHOE:

- Источник карт;
- Имя услуги;
- Ключ;
- Регион;

Тип сервиса:

- Картооснова;
- Маршрутизация;
- Геокодирование;
- Матрица расстояний;

Для завершения создания необходимо нажать кнопку «Сохранить», после чего карта отобразится в реестре.

Раздел представлен в виде реестра, содержащего следующие данные:

- Источник карт;
- Имя услуги;
- Картооснова;
- Маршрутизация;
- Геокодирование;
- Матрица расстояний;

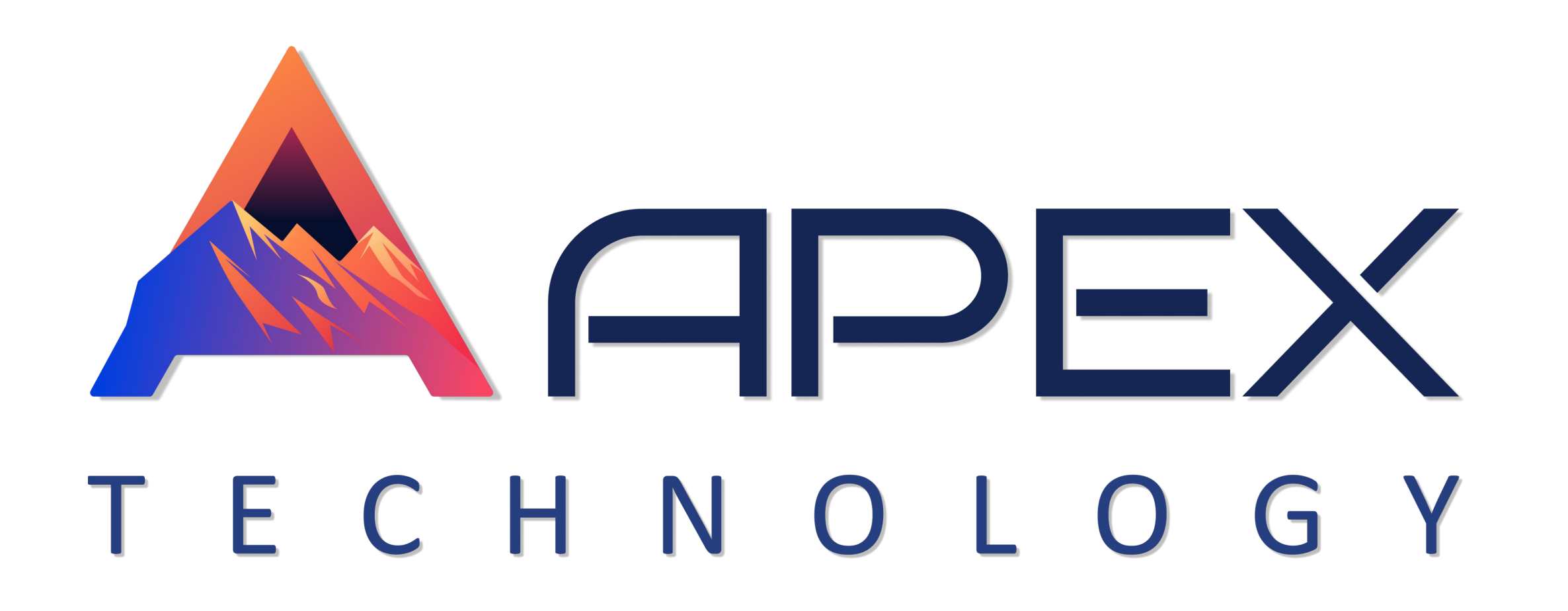

### 2.12 Корзина

Раздел «Корзина» – предназначен для работы с удалёнными объектами.

Функциональные возможности раздела:

- Хранение удалённых элементов в течение 30 дней;
- Восстановление удалённых элементов;

Раздел представлен в виде реестра, содержащего следующие данные:

- Имя;
- Тип элемента;
- Pecypc;
- Время удаления;

# 3. Система мониторинга

Система мониторинга – предназначена для слежения за объектами.

# Функциональные возможности Системы управления:

- Определение местонахождения объектов;
- Контроль перемещения объекта при помощи интерактивной карты;
- Контроль изменений определенных параметров объектов (скорость, уровень топлива, температура и др.) в онлайн-режиме, а также через автоматизированные уведомления;
- Управление объектами:
- Отправка команд и сообщений;
- Выполнение автоматических заданий;
- Контроль работы водителей:
- Отправка водителю SMS-сообщений;
- Назначение на объект;
- Регистрация рабочих смен;

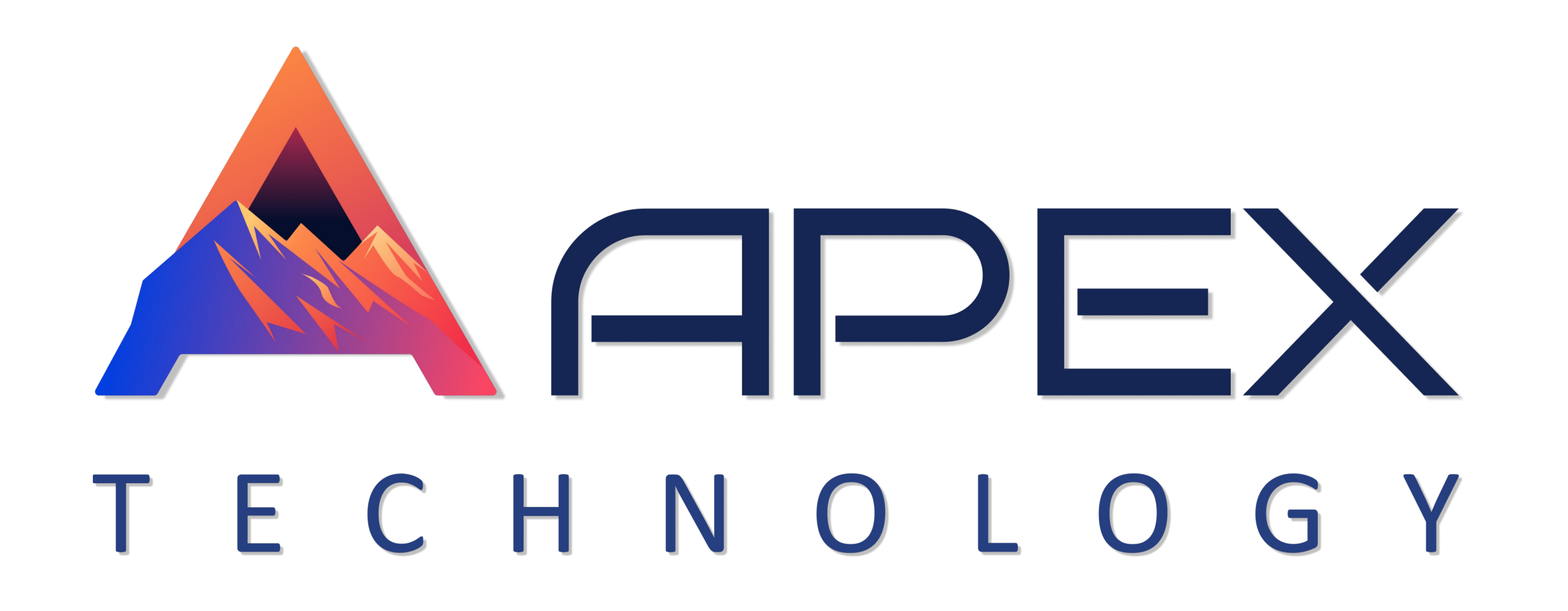

- Отслеживание движения объекта по заданному маршруту с контрольными точками, контроль соблюдения расписания посещений;
- Формирование отчетов (таблицы, графики, вывод треков и маркеров на интерактивную карту)

# 3.1 Дашборд

Раздел «Дашборд» – содержит сводную информацию об объектах из рабочего списка.

#### Функциональные возможности раздела:

- Анализ состояния соединения и движения объектов;
- Отображение общей информации по геозонам и объектам;
- Отображение последних онлайн-уведомлений пользователя;

Отображение данных по пробегу и затратам топлива;

# 3.2 Мониторинг

Вкладка «Мониторинг» – предназначена для отображения рабочего списка объектов и карты для отслеживания перемещения объектов в реальном времени.

#### Функциональные возможности раздела:

- Наблюдение за состоянием движения и подключения объектов;
- Активация функции слежения за объектом (постоянное нахождение объекта в пределах видимой области карты);

- Отображение показаний датчиков и заряда батареи;
- Получение быстрых треков и выполнение быстрых отчетов;
- Отправление на объект команд и SMS-сообщений;
- Регистрация событий;
- Отображение расширенной информации об объекте;
- Отображение мини-окон для удобной работы с данными;

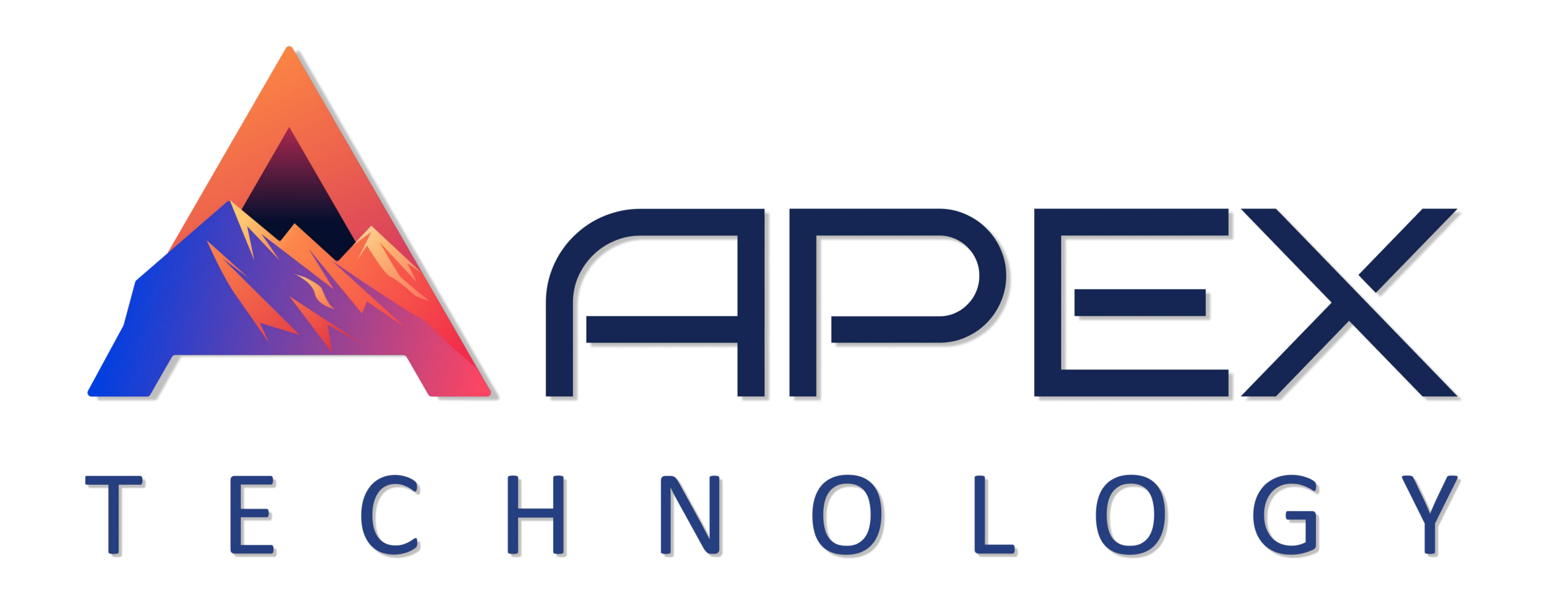

# 3.3 Треки

Вкладка «Треки» – предназначена для настройки и построения треков, а также для работы с ними

#### Функциональные возможности раздела:

• Настройка и построение треков движения объектов системы;

• Отображение нескольких треков;

# 3.4 Отчеты

Вкладка «Отчеты» – предназначена для построения и отображения отчетов о движении и работе объектов.

#### Функциональные возможности раздела:

• Формирование отчётов;

• Отображение отчётов в графическом, табличном виде;

• Поиск и фильтрация данных в отчёте;

# 3.5 Геозоны

Вкладка «Геозоны» – предназначена для формирования и работы с геозонами.

#### Функциональные возможности раздела:

- Создание, редактирование и удаление геозон;
- Работа с геозонами на карте;
- Отображение всплывающих подсказок к геозоне;
- Поиск и фильтрация;
- Группировка геозон;

# 3.6 Уведомления

Вкладка «Уведомления» – предназначена для формирования уведомлений пользователям. В зависимости от выбранного условия срабатывания и выбранных действий (то есть, способа рассылки или отображения уведомлений) уведомления могут формироваться различно для отдельных пользователей. 17

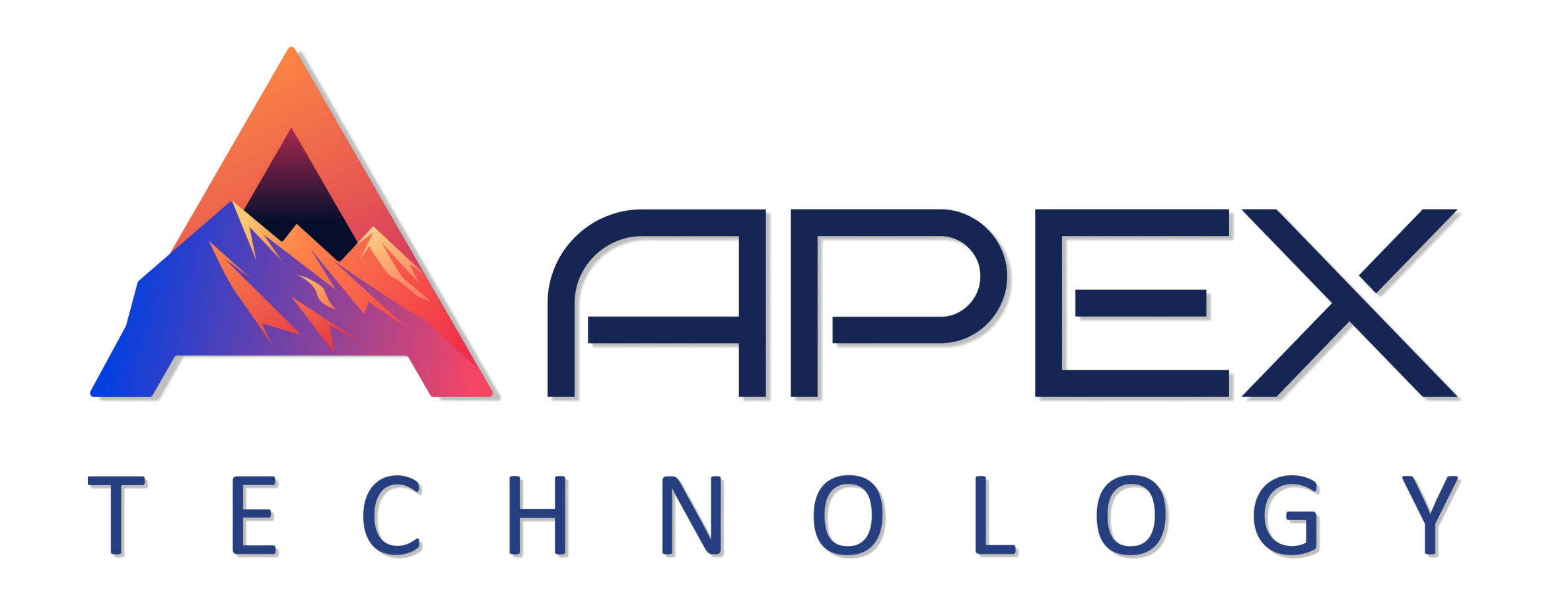

# 3.7 Сообщения

Вкладка «Сообщения» – предназначена для просмотра, обработки и хранения данных, поступающих от объектов.

18